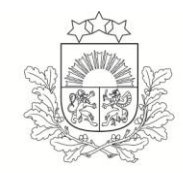

Lauku atbalsta dienests

# ROKASGRĀMATA LAUKU BLOKU/AINAVU ELEMENTU PRECIZĒŠANAS PIEPRASĪJUMU SAGATAVOŠANAI UN IESNIEGŠANAI, IZMANTOJOT ELEKTRONISKO PIETEIKŠANĀS SISTĒMU (EPS)

2016. gads

# Satura rādītājs

| Svarīgi zināt                                                                                                    | . 3 |
|----------------------------------------------------------------------------------------------------|-----|
| Lauku bloku precizēšanas pieprasījums                                                                              | . 3 |
| Ainavu elementu precizēšanas pieprasījums                                                                          | . 4 |
| Lauku bloku/ainavas elementu precizēšanas pieprasījumu izveide Elektroniskajā pieteikšanās sistēmā (turpmāk – EPS) | . 5 |
| Lauku bloku/ainavas elementu precizēšana pēc lauku bloka numura                                                    | . 6 |
| Lauku bloku/ainavas elementu precizēšana pēc kadastra numura                                                       | . 7 |
| Lauku bloku/ainavas elementu precizēšanas pieprasījuma apskats                                                     | . 8 |
| Lauku bloku/ainavas elementu precizēšanas pieprasījuma iesniegšana                                                 | . 8 |
| Kur apskatīt iesniegto Lauku bloku/ainavu elementu precizēšanas pieprasījumu?                                      | 10  |
| Kā apskatīties Lauku bloku/ainavu elementu precizēšanas pieprasījuma atbildi?                                      | 10  |

# Svarīgi zināt

Lauku bloku un Ainavas elementu precizēšanas pieprasījumu 2016. gadam, izmantojot EPS, var iesniegt līdz 2016. gada 1. aprīlim.

## VĒRŠAM UZMANĪBU!

• LAD lauku bloku kartē iekļauj tikai tās platības, kuras ir labā lauksaimniecības stāvoklī!

• Iesniedzot Lauku bloku/ainavas elementu precizēšanas pieprasījumu, **Jūs nepiesakāties platību maksājumiem 2016. gadam**. Lai pieteiktos platību maksājumiem 2016. gadā, laikā no aprīļa sākuma (datums tiks precizēts) līdz 16. maijam bez atbalsta apjoma samazinājuma (līdz 10. jūnijam ar atbalsta apjoma samazinājumu) jāiesniedz Vienotais iesniegums 2016. gadam!

• Ja Lauku bloku precizēšanas pieprasījuma atbildē precizējamā Lauku bloka un/vai kadastra rindas kolonnā "Pieprasījuma statuss" ir norādīts "Akceptēts" un Jūs vēlaties par atbilstošajām platībām saņemt atbalstu, Jums šī platība ir jānorāda Vienotajā iesniegumā 2016.gadā.

• Izmantojot EPS, Lauku bloku/ainavu elementu precizēšanas pieprasījumu var iesniegt 1 (vienu) reizi dienā.

• Vienā bloku precizēšanas pieprasījumā var norādīt informāciju par vairākiem precizējamajiem lauku blokiem un kadastriem.

# Lauku bloku precizēšanas pieprasījums

Lauku bloku precizēšanas pieprasījums jāiesniedz Lauku atbalsta dienestā (turpmāk - LAD) ja:

- Jūsu apsaimniekotā platība, kas ir labā lauksaimniecības stāvoklī, nav iekļauta lauku blokā<sup>1</sup> un nav attēlota <u>Lauku reģistra ģeogrāfiskajā informācijas sistēmā</u><sup>2</sup>;
- nepieciešams mainīt lauku bloka robežu, jo, vēlaties pievienot sakopto platību, vai no lauku bloka izņemt neapsaimniekojamo platību, piemēram, izrakto dīķi, uzcelto ēku, nekopto platību.

Pirms precizēšanas pieprasījuma veidošanas, pārliecinieties <u>Lauku reģistra ģeogrāfiskajā</u> <u>informācijas sistēmā</u> vai Jūsu apsaimniekotā lauksaimniecībā izmantojamā zeme jau nav iekļauta lauku blokā/os!

**Ātrā saite** :

interneta adrese http://www.karte.lad.gov.lv/

vai

Lauku bloku karte

Lapas kreisajā augšējā stūrī jāievada kadastra numurs vai jau zināms lauku bloka numurs un jānospiež poga Meklēt Norādītais kadastrs vai lauku bloks tiks iekrāsos uz īsu brīdi brūnā krāsā, ja vēlaties,

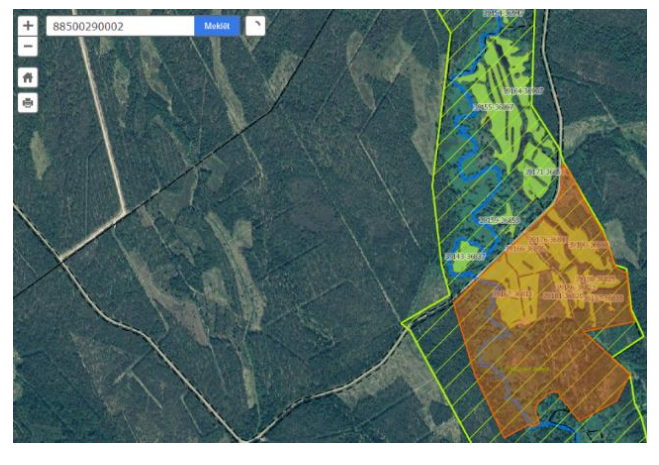

<sup>&</sup>lt;sup>1</sup> Nepārtraukts lauksaimniecībā izmantojamās zemes gabals, ko norobežo stabilu, dabā identificējamu objektu robežas vai nekustamā īpašuma robežas. Zemes gabala identifikācijas numurs sastāv no 10 cipariem, piemēram, 12345-12345. Vienu lauku bloku var apsaimniekot vairāki lauksaimnieki. Lauku bloka numurs nav tas pats, kas kadastra numurs.

<sup>&</sup>lt;sup>2</sup> Informācijas sistēma, kurā apkopo informāciju par lauksaimniecībā izmantojamo zemi, par kuru ir tiesības saņemt valsts un Eiropas Savienības atbalstu no tiešā atbalsta shēmu maksājumiem vai vides un lauku ainavas uzlabošanas maksājumiem.

lai iekrāsojas vēlreiz, atkārtoti jānospiež poga

Lai redzēt attiecīgā lauku bloka informāciju, ar peles kreiso taustiņu jāuzklikšķina uz konkrētā lauku bloka.

# Ainavu elementu precizēšanas pieprasījums

Ainavu elementi ir viens no veidiem kā klientiem nodrošināt ekoloģiski nozīmīgas platības deklarēšanu, ja saimniecībai **ir jāievēro zaļināšana**. Ainavu elementi var būt tikai aramzemes platībās. Ainavu elementu (dīķu un koku, krūmu grupas) precizēšanas pieprasījums jāiesniedz LAD, ja:

- dabā esošs ainavu elements nav iekļauts lauku blokā un nav attēlots <u>Lauku reģistra ģeogrāfiskajā</u> informācijas sistēmā;
- <u>Lauku reģistra ģeogrāfiskajā informācijas sistēmā</u> attēlotais ainavu elements dabā vairs nepastāv(likvidēts; vairāk neatbilst ainavas elementa kritērijiem) vai tas ir mainījies.

Lai iepazītos ar aktuālāko informāciju LAD lauku bloku kartē, un apskatītu, kādi ainavu elementi ietilpst (atrodas) Jūsu kadastrā, Jums jāatver interneta adrese <u>http://www.karte.lad.gov.lv/</u>, pēc

tam lapas kreisajā augšējā stūrī jāievada kadastra numurs un jānospiež poga Ainavas elementu apzīmējumi Lauku reģistra ģeogrāfiskajā informācijas sistēmā:

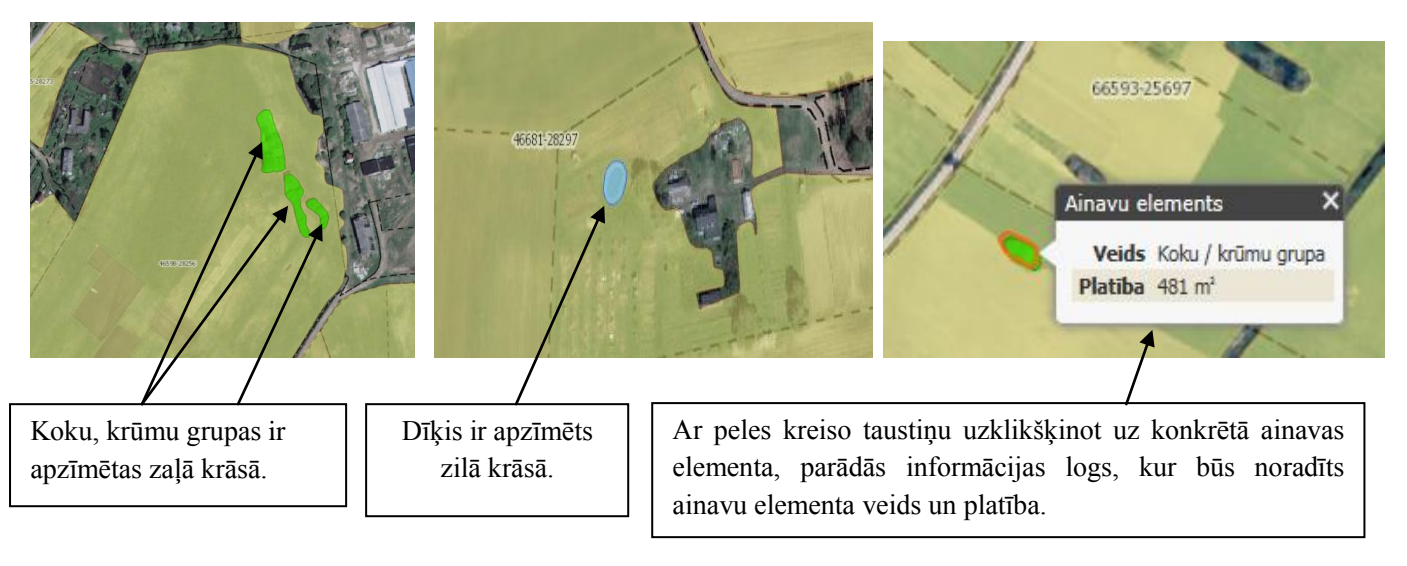

| Dīķi                                                                                                    | Koku, Krūmu grupa                                                                   |
|----------------------------------------------------------------------------------------------------|-------------------------------------------------------------------------------------|
| <ul> <li>ne mazāki par 0.01ha un lielāki par 0.1 ha;</li> <li>tilpnes no betona vai plastmasas netiek uzskatītas par</li></ul> | <ul> <li>grupā augoši koki un koku, krūmu puduri, zem</li></ul>                     |
| ENP; <li>dīķa platībā iekļauj krasta veģetācijas joslu līdz 10</li>                                                            | kuriem zeme netiek apstrādāta; <li>ne mazāki kā 0.01ha un ne lielāki kā 0.3 ha</li> |
| m platumā.                                                                                                    | platībā.                                                                            |

## VĒRŠAM UZMANĪBU!

• Par dīķu un koku, krūmu grupu platībām netiks maksāts Vienotais platību maksājums, bet tās tiks ņemtas vērā, aprēķinot Zaļināšanas maksājumu, ja klients tās būs pieteicis un uzturējis atbilstošā stāvoklī. Jāiegaumē, ka klienti drīkst pieteikt tikai tos ainavu elementus, kuri atrodas viņu valdījumā.

# Lauku bloku/ainavas elementu precizēšanas pieprasījumu izveide Elektroniskajā pieteikšanās sistēmā (turpmāk –EPS)

Pieslēdzieties EPS, izmantojot interneta adresi: https://eps.lad.gov.lv.

| Piesie | egties         |       |             |
|--------|----------------|-------|-------------|
| Lie    | totājvārds:    |       |             |
|        | Parole:        |       |             |
| Aizr   | nirsāt paroli? | Pies  | lēgties     |
| , j    | Citadele       | elD   | norvikbanka |
| D      | B Nordeo       | S E B | Swedbank 🛞  |
| _      | _              |       |             |

EPS galvenajā izvēlnē izvēlieties sadaļu "Lauku bloku precizēšana", atvērsies izvēlne, kurā izvēlieties sadaļu "Pievienot bloku precizēšanas iesniegumu".

| Sākums                 | Zaļināšanas kalkulators                     |            | Lietotāju saraksts | Lietotāja informācija | Klienta informācija | Iziet |
|------------------------|---------------------------------------------|------------|--------------------|-----------------------|---------------------|-------|
| Vienotais i            | iesniegums (Platību m                       | naksājumi) |                    |                       |                     |       |
| Lauku blol             | ku precizēšana                              |            |                    |                       |                     |       |
| Pievienot<br>Iesniegur | bloku precizēšanas iesniegun<br>nu saraksts | nu         |                    |                       |                     |       |

Atvērsies lauku bloku precizēšanas sadaļa:

| Sākums           | Lauku bloku pre | cizēšana               |   |                         | Lietot | āja informācija | Klienta informācija | Iziet          |
|------------------|-----------------|------------------------|---|-------------------------|--------|-----------------|---------------------|----------------|
| Saraksts         | Iesniegums      |                        |   |                         |        |                 |                     | <u>uz leju</u> |
| Pēc blo<br>numur | oka 💈 💈         | Pēc kadastra<br>numura | 3 | Pieprasījuma<br>apskats | 4      | Iesniegt<br>LAD |                     |                |

Lauku bloku/ainavu elementu precizēšanu var veikt pēc lauku bloka numura un/vai pēc kadastra numura.

Lauku bloku/ainavu elementu precizēšanas pieprasījuma sagatavošana un iesniegšana LAD ir sadalīta 4 (četros) soļos:

- 1.solis "lauku bloku/ainavu elementu precizēšana pēc lauku bloka numura";
- 2.solis "lauku bloku/ainavu elementu precizēšana pēc kadastra numura";
- 3.solis "lauku bloku/ainavu elementu precizēšanas pieprasījuma apskats";
- 4.solis "lauku bloku/ainavu elementu precizēšanas pieprasījuma iesniegšana LAD".

## Lauku bloku/ainavas elementu precizēšana pēc lauku bloka numura

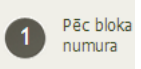

Lauku bloku/ainavu elementu precizēšana pēc lauku bloka numura nozīmē, ka lauku bloka/ainavu elementu izmaiņas tiek pieteiktas un attēlotas jau eksistējošajā lauku blokā.

Precizēšanas pieprasījumā ieraksti par katru precizējamo lauku bloku un/vai ainavu elementu jāveido atsevišķi.

Ja NEVĒLATIES veikt lauku bloku/ainavu elementu precizēšanu pēc lauku bloka numura, tad lauku bloku/ainavu elementu precizēšanas 1.solī nav jāievada nekāda informācija, bet jāpāriet uz lauku bloku/ainavu elementu precizēšanas 2.soli, lai to izdarītu Jums lapas lejas daļā jānospiež spiedpoga

#### Saglabāt un turpināt

**Ja VĒLATIES veikt lauku bloku/ainavu elementu precizēšanu pēc lauku bloka numura**, tad Jums lauku bloku/ainavu elementu precizēšanas 1.soļa sadaļā jāievada zemāk redzamā informācija.

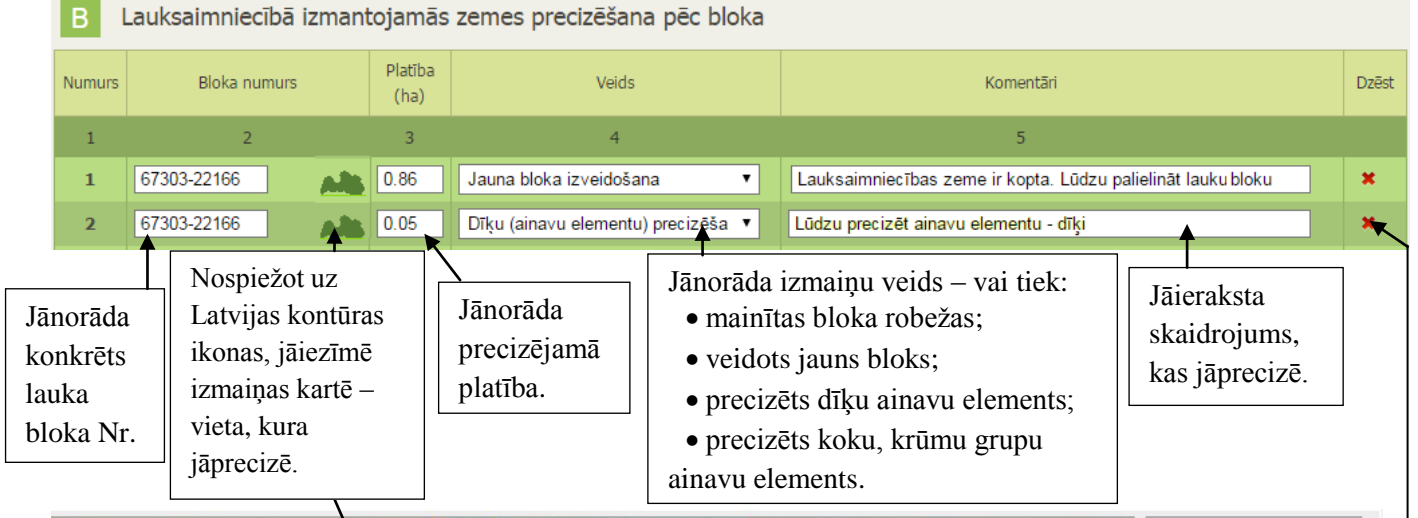

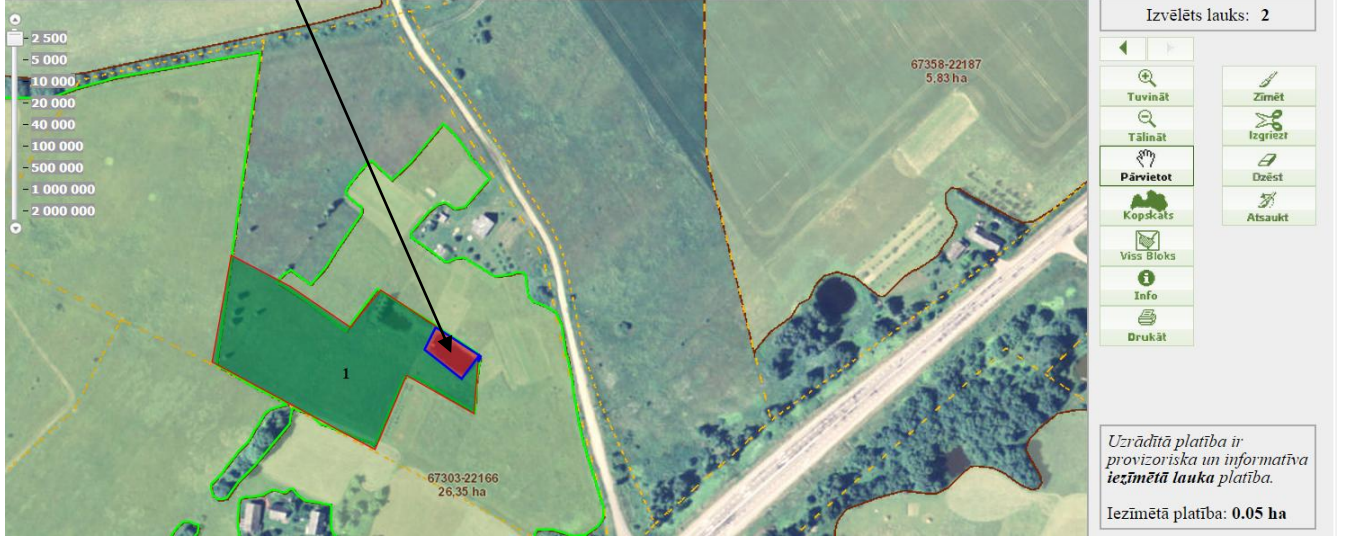

Ja vēlaties dzēst ierakstu, tad nospiediet 💌 apzīmējumu rindas galā.

Pēc visu ierakstu pievienošanas, lai saglabātu ierakstus un turpinātu iesniegt lauku bloku/ainavas elementu precizēšanas pieprasījumu, lapas lejas daļā jānospiež spiedpoga Saglabāt un turpināt.

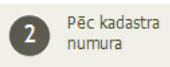

Lauku bloku/ainavu elementu precizēšana pēc kadastra numura nozīmē, ka lauku bloka izmaiņas tiek pieteiktas un attēlotas pamatojoties uz kadastra robežām.

Vienā precizēšanas pieprasījumā ieraksti par katru precizējamo lauku bloku un/vai ainavu elementu jāveido atsevišķi.

Ja NEVĒLATIES veikt lauku bloku/ainavu elementu precizēšanu pēc kadastra numura, tad lauku bloku/ainavu elementu precizēšanas 2.solī nav jāievada nekāda informācija, bet jāpāriet uz lauku bloku/ainavu elementu precizēšanas 3.soli, lai to izdarītu, Jums lapas lejas daļā jānospiež spiedpoga Saglabāt un turpināt

Ja VĒLATIES veikt lauku bloku/ainavu elementu precizēšanu pēc kadastra numura, tad Jums lauku bloku/ainavu elementu precizēšanas 2.soļa sadaļā jāievada zemāk redzamā informācija.

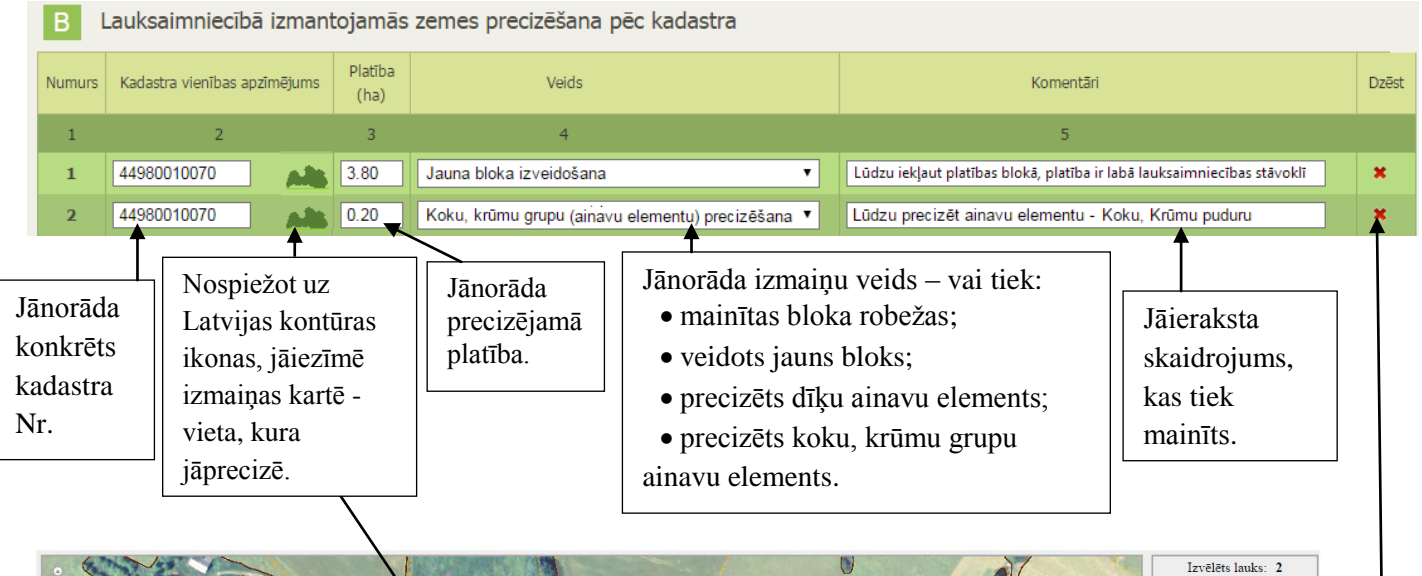

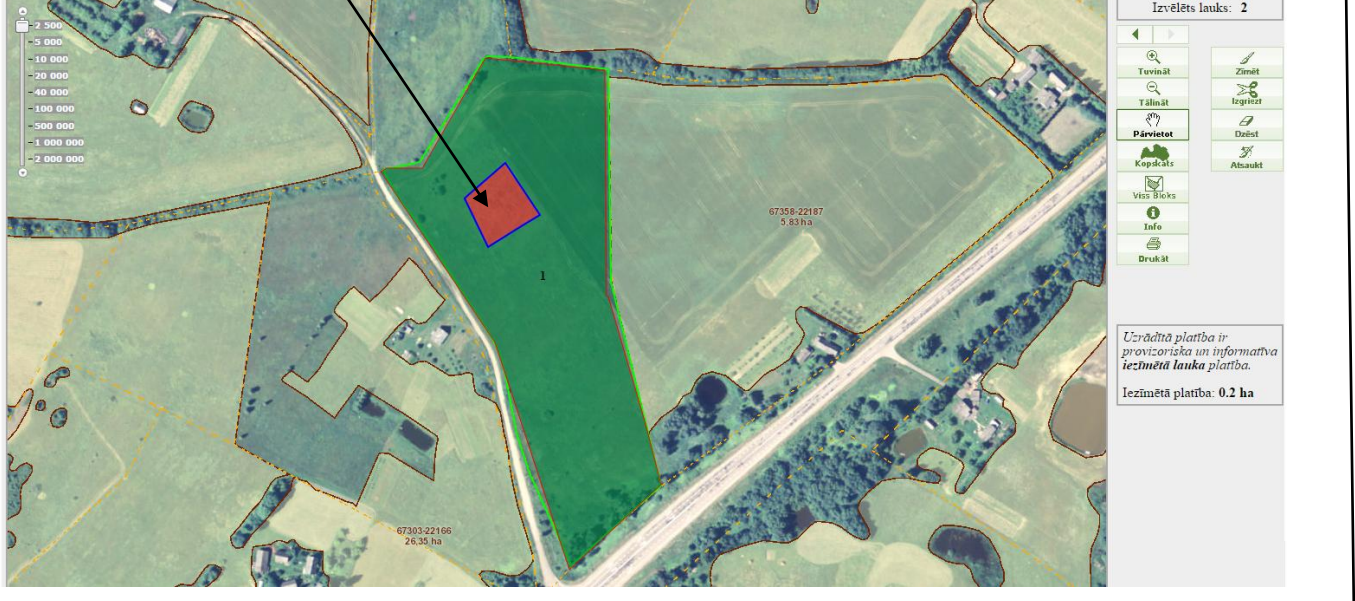

Ja vēlaties dzēst ierakstu, tad nospiediet Pēc visu ierakstu pievienošanas, lai saglabātu ierakstus un turpinātu iesniegt lauku bloku/ainavas elementu precizēšanas pieprasījumu, lapas lejas daļā jānospiež spiedpoga Saglabāt un turpināt.

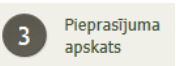

## Lauku bloku/ainavas elementu precizēšanas pieprasījuma apskats

Sadaļā "Lauku bloku/ainavu elementu precizēšanas pieprasījuma apskats" pārliecinieties, vai ir norādīta visa nepieciešamā informācija par precizējamajām platībām un/vai precizējamajiem ainavu elementiem!

| ΒL                              | auksaimniecībā.                                  | izman                     | tojamās                                      | s zemes precizēšana pēc bloka                                      |                                                                                              |
|---------------------------------|--------------------------------------------------|---------------------------|----------------------------------------------|--------------------------------------------------------------------|----------------------------------------------------------------------------------------------|
| Numurs                          | Bloka numurs                                     |                           | Platība<br>(ha)                              | Veids                                                              | Komentāri                                                                                    |
| 1                               | 2                                                |                           | 3                                            | 4                                                                  | 5                                                                                            |
| 1                               | 67303-22166                                      | Alb                       | 0.86                                         | Bloka/-u robežas izmaiņas                                          | Lauksaimniecības zeme ir kopta. Lūdzu palielināt lauku<br>bloku.                             |
| 2                               | 67303-22166                                      | Alb                       | 0.05                                         | Dīķu (ainavu elementu)<br>precizēšana                              | Lūdzu precizēt ainavu elementu - dīķi                                                        |
| CL                              | auksaimniecībā                                   | izman                     | tojamās                                      | s zemes precizēšana pēc kadas                                      | tra                                                                                          |
| Numurs                          | Kadastra vienības apzī                           | mējums                    | Platība<br>(ha)                              | Veids                                                              | Komentāri                                                                                    |
| 1                               | 2                                                |                           | 3                                            | 4                                                                  | 5                                                                                            |
| 1                               | 44980010070                                      | -                         | 3.80                                         | Jauna bloka izveidošana                                            | Lūdzu iekļaut platības blokā, platība ir labā<br>lauksaimniecības stāvoklī                   |
| 2                               | 44980010070                                      | AN                        | 0.20                                         | Koku, krūmu grupu (ainavu<br>elementu) precizēšana                 | Lūdzu precizēt ainavu elementu - Koku, Krūmu puduru                                          |
| Turpin                          | āt                                               |                           |                                              |                                                                    |                                                                                              |
| <sup>7</sup> ēlatie<br>1tbilsto | Ja ap<br>s vēl papildir<br>ošo ciparu <u>1 (</u> | oskato<br>nāt va<br>viens | ot Lauk<br>11 labo<br><u>) </u> vai <u>2</u> | tu bloku/ainavas elementu<br>t to, lapas augšējā daļā jā<br>(divi) | precizēšanas pieprasījuma apskatu, Jūs tomē<br>izvēlas attiecīgā sadaļa, nospiežot uz apļa a |
| Sākum<br>Saraks                 | ts Lauku bloku                                   | u preciz<br>Is            | ēšana                                        |                                                                    | Lietotāja informācija Klienta informācija Iziet<br>uz leju                                   |
| Bloku                           | ı precizēšana pēc k                              | adastra                   | ir veiksm                                    | īgi saglabāta                                                      |                                                                                              |
|                                 | ec bloka                                         | 2                         | Pēc kadas                                    | tra <b>B</b> Pieprasījuma                                          | 4 Lesniegt                                                                                   |

### Lauku bloku/ainavas elementu precizēšanas pieprasījuma iesniegšana

Kad lauku bloku/ainavas elementu precizēšanas pieprasījums ir sagatavots, Jums Lauku bloku/ainavu elementu precizēšanas 3.solī "Lauku bloku/ainavu elementu precizēšanas pieprasījuma apskats" lapas lejas daļā jānospiež spiedpogu **Turpināt**, Jūs nonāksiet 4.solī "Lauku bloku/ainavu elementu precizēšanas pieprasījuma iesniegšana LAD" Lai iesniegtu Lauku bloku/ainavu elementu precizēšanas pieprasījumu LAD, 4.soļa lejas daļā ievadiet savu LAD klienta reģistrācijas numuru:

| Pirms spiest 'Iesniegt LAD'<br>Klienta numurs: | , lūdzu, norādiet :<br>ৰ | savu klienta n | umuru!       |          |              |              |              |
|------------------------------------------------|--------------------------|----------------|--------------|----------|--------------|--------------|--------------|
| lesniegt                                       |                          |                |              |          |              |              |              |
|                                                |                          | <b>T</b> 1     |              |          | ~            |              |              |
| Lai                                            | turpinatu                | Lauku          | bloku/ainavu | elementu | precizesanas | pieprasijuma | iesniegsanu, |
| nospiediet                                     | spiedpogu                | le             | esniegt      |          |              |              |              |

Lai apliecinātu to, ka tiešām vēlaties iesniegt Lauku bloku/ainavu elementu precizēšanas

| pieprasīj | umu, papildlogā nospiediet spiedpogu       |  |
|-----------|--------------------------------------------|--|
|           | Message from webpage                       |  |
|           | Vai tiešām iesniegt bloku precizēšanu LAD? |  |
|           | OK Cancel                                  |  |

Kad Lauku bloku/ainavu elementu precizēšanas pieprasījums ir veiksmīgi **Iesniegts LAD**, Jums parādīsies paziņojums, **"Bloku precizēšanas pieprasījums veiksmīgi iesniegts LAD".** 

| Sākums      | Lauku bloku precizēšana                                      | Lietotāja informācija                 | Klienta informācija | Iziet   |
|-------------|--------------------------------------------------------------|---------------------------------------|---------------------|---------|
| Saraksts    |                                                              |                                       |                     | uz leju |
|             |                                                              |                                       |                     |         |
| Bloku pred  | izēšanas pieprasījums veiksmīgi iesniegts LAD!               |                                       | •                   | •       |
| Precizēšan  | as pieprasõums tika iespients XXXX.nada XX.m                 | ēnesī, laiks                          |                     |         |
| Tika izveid | ota bloku precizēšanas pieprasījuma vēstule. To              | var apskatīt pie "Nosūtītās vēstules" |                     |         |
| Kad atbild  | e tiks saņemta, vēstule pārvietosies uz <mark>"Saņemt</mark> | ās vēstules"                          |                     |         |

### Kur apskatīt iesniegto Lauku bloku/ainavu elementu precizēšanas pieprasījumu?

Lai apskatītu iesniegto lauku bloku/ainavas elementu precizēšanas pieprasījumu, Jums ir jāizvēlas:

- 1. lapas augšējā daļā šķirklis "Sākums";——
- 2. sadaļa "Dokumenti"; ———
- 3. izkrītošā izvēlnē "Nosūtītās vēstules".

| Sākums Zaļināšanas kalkulators           | Lietotāju saraksts       | Lietotāja informācija | Klienta informācija |
|------------------------------------------|--------------------------|-----------------------|---------------------|
| Vienotais iesniegums (Platību maksāju    | mi)                      |                       |                     |
| Lauku bloku precizēšana                  |                          |                       |                     |
| Akcīzes degviela                         |                          |                       |                     |
| Projektveidīgie pasākumi                 |                          |                       |                     |
| Ilgtspējas kritēriju iesniegums (IK iesn | iegums)                  |                       |                     |
| Subsidētās elektroenerģijas nodokļa (S   | SEN) atlaides piemērošan | a                     |                     |
| Sezonas laukstrādnieki                   |                          |                       |                     |
| Atbalsts ciltsdarbam                     |                          |                       |                     |
| LDGRS iesniegums                         |                          |                       |                     |
| Skolas auglis                            |                          |                       |                     |
| Skolas piens                             |                          |                       |                     |
| Atbalsts apdrošināšanas polisēm          |                          |                       |                     |
| LDC E-pakalpojumi                        |                          |                       |                     |
| VAAD E-pakalpojumi                       |                          |                       |                     |
| VTUA E-pakalpojumi                       |                          |                       |                     |
| Ūdenstilpju un rūpnieciskās zvejas ties  | ību noma                 |                       |                     |
| Licencēta rūpnieciskā zveja              |                          |                       |                     |
| Licencēta amatierzveja – makšķerēšan     | la                       |                       |                     |
| Dokumenti                                |                          |                       |                     |
| Saņemtās vēstules                        |                          |                       |                     |

### Kā apskatīties Lauku bloku/ainavu elementu precizēšanas pieprasījuma atbildi?

Elektroniski iesniegto Lauku bloku/ainavu elementu precizēšanas pieprasījumu atbildes tiks nosūtītas uz EPS. Aktuālā informācija LAD lauku bloku kartē ir pieejama interneta adresē http://www.karte.lad.gov.lv/

Tiklīdz Lauku bloku/ainavu elementu precizēšanas pieprasījums tiks izskatīts, Jums uz EPS tiks nosūtīta atbilde par Lauku bloku/ainavu elementu precizēšanas pieprasījumu. Vienlaicīgi Jums uz EPS lietotāja norādīto e-pasta adresi tiks nosūtīta informatīva elektroniska vēstule par Lauku bloku/ainavu elementu precizēšanas pieprasījuma atbildes nosūtīšanu uz EPS. Lauku bloku/ainavu elementu precizēšanas pieprasījuma atbildi Jūs varat apskatīt EPS sadaļā "Dokumenti", kur no izkrītošās izvēlnes jāizvēlas <u>"Saņemtās vēstules"</u>.

Atvērsies EPS saņemto vēstuļu sadaļa. Lai atvērtu Lauku bloku/ainavu elementu precizēšanas pieprasījuma atbildi, Jums ir jānospiež uz dokumenta numura vai dokumenta veida.

| Sākums Dokumenti                                                                            | Lie                               | totāju saraksts | Lietotāja inform     | ācija Kliei       | nta informācija              | Iziet |  |  |
|---------------------------------------------------------------------------------------------|-----------------------------------|-----------------|----------------------|-------------------|------------------------------|-------|--|--|
| Saņemtās vēstules<br>Nosūtītās vēstules<br>Izveidot EPS vēstuli<br>Iesniegtie apliecinājumi |                                   |                 |                      |                   |                              |       |  |  |
| Saņemtās vēstules                                                                           |                                   |                 |                      |                   |                              |       |  |  |
| Dokumenta numurs                                                                            | Dokumenta veids                   | Periods         | Saņemšanas<br>datums | Izmaiņu<br>datums | RLP                          |       |  |  |
| 1008.16.xxxxx                                                                               | Precizēšanas pieprasījumu atbilde | 2016            | xx.xx.xxx            | xx.xx.xxxx        | Informācijas<br>departaments |       |  |  |

Lauku bloku/ainavu elementu precizēšanas pieprasījuma atbilde par katru precizējamo lauku bloku un/vai kadastru tiek sniegta atsevišķi, tādēļ, iespējams, ka atbildes par visiem precizētajiem lauku blokiem un/vai kadastriem, un/vai ainavu elementiem, kas iekļauti vienā Lauku bloku precizēšanas pieprasījumā Jūs nesaņemsiet vienlaicīgi.

| imurs   | Bloka numurs                    | Platība<br>(ha) | Veids                                                    | Komentāri                         | Atbildes<br>datums  | Pieprasījuma<br>statuss   | Pieprasījuma rezultāts                    | PDF        |
|---------|---------------------------------|-----------------|----------------------------------------------------------|-----------------------------------|---------------------|---------------------------|-------------------------------------------|------------|
| 1       | 2                               | 3               | 4                                                        | 5                                 | 6                   | 7                         | 8                                         | 9          |
| 1       | 39166-<br>36835                 | 0.22            | Bloka/-u<br>robežas<br>izmaiņas                          | Jūsu ierakstītais<br>komentārs    | ¥                   |                           |                                           |            |
| 2       | 39166-<br>36835                 | 0.09            | Dīķu (ainavu<br>elementu)<br>precizēšana                 | Jūsu ierakstītais<br>komentārs    |                     |                           |                                           |            |
| C La    | uksaimniecībā izm               | antojan         | nās zemes precizēš                                       | ana pēc kadastra                  | Atbi<br>prec        | lde uz prec<br>izējamo ka | izēšanas pieprasīju<br>dastru ir sniegta. | umu par š  |
| Numurs  | Kadastra vienības<br>apzīmējums | Platība<br>(ha) | Veids                                                    | Komentāri                         | Atbildes<br>datums  | Pieprasījuma<br>statuss   | Pieprasījuma rezultāts                    | PDF        |
| 1       | 2                               | 3               | 4                                                        | 5                                 | 6                   | 7                         | 8                                         | 9          |
| 1       | 66760040191                     | 0.34            | Jauna<br>bloka<br>izveidošana                            | Jūsu<br>ierakstītais<br>komentārs | 09.01.2015          | Akceptēts                 | LAD sniegtā atbilde                       |            |
| 2       | 66760040191                     | 0.08            | Koku, krūmu<br>grupu (ainavu<br>elementu)<br>precizēšana | Jūsu<br>ierakstītais<br>komentārs | 09.01.2015          | Akceptēts                 | LAD sniegtā atbilde                       | •          |
| Precizē | t informāciju                   |                 |                                                          |                                   |                     |                           |                                           |            |
|         | .Ia pēc l                       | auku            | ı bloku/aina                                             | vu elementu                       | nrecizēša           | inas pie                  | prasījuma atbi                            | ildes      |
| inem    | šanas. Jūs vē                   | aties           | atkārtoti pr                                             | ecizēt informāci                  | iu LAD.             | Jums lapa                 | s leias dalā iānos                        | niež       |
| · , ·   | Precizēt                        | inform          | nāciju                                                   |                                   | <b>J</b> - <b>j</b> | <b>_</b>                  | ,,                                        | <b>r</b> - |
| viedna  | oga                             |                 | un no                                                    | jauna jāaizpilda i                | lauku blol          | ku precizē                | šanas pieprasījun                         | ns.        |
| neup    |                                 |                 |                                                          |                                   |                     |                           |                                           |            |